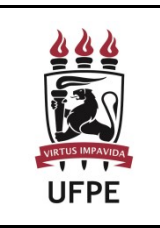

Ministério da Educação Universidade Federal de Pernambuco Centro de Ciências Jurídicas – CCJ Coordenação Financeira e de Infraestrutura

# MANUAL DE ORIENTAÇÕES PARA DESFAZIMENTO DE BENS PERMANENTES

#### Considerações iniciais:

Este manual foi elaborado com fulcro nas orientações recebidas da Coordenação de Bens Móveis – CBM/PROGEST, responsável pela gestão do patrimônio da UFPE. Outrossim, informações completas sobre a gestão do patrimônio na UFPE constam disponíveis na página da CBM/PROGEST: <u>https://www.ufpe.br/progest/patrimonio</u>).

Considerando que dentre as maiores demandas de movimentação de bens neste Centro de Ciências Jurídicas está o **DESFAZIMENTO de bens**, as orientações aqui apresentadas referir-se-ão unicamente a esse tipo de bens.

Ademais, lembramos que toda movimentação de bens deverá necessariamente ocorrer via SIPAC, tendo em vista a necessidade de maior controle do patrimônio e atendimento às normativas internas da UFPE, bem como, às leis pertinentes.

De antemão, esclarecemos que as **movimentações de bens** deverão ser registradas pelo setor de ORIGEM (unidade que dará saída do bem) <u>para</u> o setor de DESTINO (unidade que receberá o bem).

No caso de transferências, deverá ser observado o passo a passo no MANUAL DE ORIENTAÇÕES PARA TRANSFERÊNCIA DE BENS PERMANENTES.

Quando se tratar de **DESFAZIMENTO do bem** ("descarte", "inutilização" ou similar), o DESTINO será a Gerência de Infraestrutura (código da unidade SIPAC: 11.40.19) por ser a unidade responsável para realizar o adequado encaminhamento às instâncias competentes da UFPE, visando à adoção dos procedimentos de desfazimento nos termos da lei.

Outrossim, vale ressaltar que **movimentações de bem de grande impacto e/ou em grandes quantidades** necessitam de <u>prévia e expressa autorização da Diretoria</u>, visto que o Ordenador de Despesas (Diretoria deste Centro) necessita ter ciência desse tipo de movimentação.

Isto posto, contamos com a colaboração de todos e todas!

```
PASSO 1:
```

ACESSE o SIPAC: Sist. de Protocolos > CADASTRAR PROCESSO > Dados Gerais do Processo

#### Dados para preenchimento:

| Origem do Processo:     | Processo Interno                                                                                                    |
|-------------------------|----------------------------------------------------------------------------------------------------|
| Tipo de Processo:       | TERMO DE DOACAO: MATERIAL<br>PERMANENTE                                                                                                |
| Classificação (CONARQ): | 033.21 - DOACAO E PERMUTA DE MATERIAL<br>PERMANENTE                                                                                    |
| Processo eletrônico:    | Sim                                                                                                    |
| Assunto Detalhado:      | Desfazimento de bens permanentes do X<br>(colocar aqui o nome do setor de ORIGEM) para Y<br>(colocar aqui o nome do setor de DESTINO). |
|                         |                                                                                                    |

Natureza do Processo:

Ostensivo

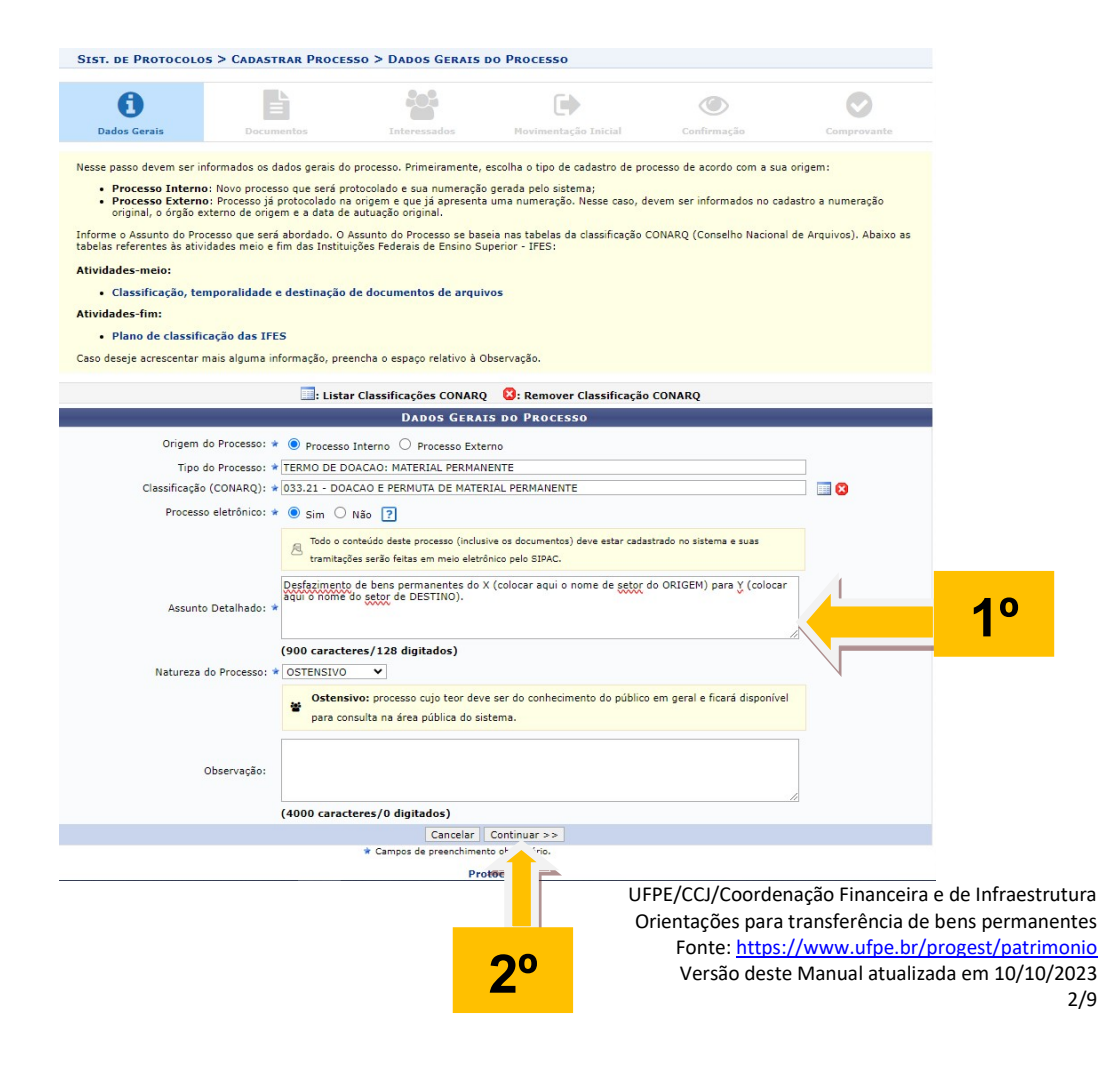

#### PREENCHA os campos do "INFORMAR DOCUMENTO" exatamente PASSO 3: como na imagem abaixo

### Dados para preenchimento:

| Tipo do Documento:    | SOLICITACAO DE RECOLHIMENTO DE BENS |
|-----------------------|-------------------------------------|
| Natureza do Processo: | Ostensivo                           |

Forma do Documento:

Escrever documento

| •                                                                                                    |                                                                                                    |                                                                                                    |                                                                               |                                 |                         |          |
|----------------------------------------------------------------------------------------------------|----------------------------------------------------------------------------------------------------|----------------------------------------------------------------------------------------------------|-------------------------------------------------------------------------------|---------------------------------|-------------------------|----------|
| Dados Gerais                                                                                                    | Documentos                                                                                                    | Interessados                                                                                                    | Movimentação Inicial                                                          | Confirmação                     | Comprovante             |          |
| ste passo devem ser i                                                                                                   | informados os documentos qu                                                                                                    | e formalizam o processo (M                                                                                                    | lemorando, Ofício, Requerimento                                               | , etc).                         |                         |          |
| sistema só permite an                                                                                                   | exar documentos com formate                                                                                                    | os de arquivos adotados pe                                                                                                    | o ePING - Padrões de Intero                                                   | perabilidade de Governo         | Eletrônico.             |          |
| Θ                                                                                                    |                                                                                                    | INFORMA                                                                                                    | DOCUMENTO                                                                     |                                 |                         |          |
| Tipo do                                                                                                    | Documento: * SOLICITACAC                                                                                                    | DE RECOLHIMENTO DE BI                                                                                                    | ENS                                                                           |                                 | 1                       |          |
| Natureza de                                                                                                    | o Documento: * OSTENSIVO                                                                                                    | ~                                                                                                    |                                                                               |                                 |                         |          |
|                                                                                                    | Todos os                                                                                                    | documentos <b>ostensivos</b> do p                                                                                                    | processo ficarão disponíveis para con                                         | sulta na área pública do sistem | ia.                     | <u> </u> |
|                                                                                                    | 1 Documer                                                                                                    | ntos que contiverem <b>informa</b> ç                                                                                                    | <b>;ões pessoais</b> (CPF, RG, dados band                                     | tários, endereço) devem ser     |                         |          |
|                                                                                                    | cadastra                                                                                                    | dos como RESTRITO.                                                                                                    |                                                                               |                                 |                         |          |
|                                                                                                    |                                                                                                    |                                                                                                    |                                                                               |                                 |                         |          |
| Assunt                                                                                                    | to Detalhado:                                                                                                    |                                                                                                    |                                                                               |                                 |                         |          |
|                                                                                                    |                                                                                                    |                                                                                                    |                                                                               |                                 | 1                       |          |
|                                                                                                    | (1000 caract                                                                                                    | teres/0 digitados)                                                                                                    |                                                                               |                                 |                         |          |
|                                                                                                    | 17.1                                                                                                    |                                                                                                    |                                                                               |                                 |                         |          |
|                                                                                                    | Volume:                                                                                                    |                                                                                                    |                                                                               |                                 |                         |          |
|                                                                                                    | Volume:                                                                                                    |                                                                                                    |                                                                               |                                 |                         |          |
|                                                                                                    | Volume:                                                                                                    |                                                                                                    |                                                                               |                                 |                         |          |
|                                                                                                    | Volume:<br>Observações:<br>(700 caracte                                                                                                    | :res/0 digitados)                                                                                                    |                                                                               |                                 |                         |          |
| Forma do                                                                                                    | Volume:<br>Observações:<br>(700 caracte<br>o Documento: * )                                                                                                    | : <b>res/0 digitados)</b><br>Documento ○ Anexar D                                                                                                    | ocumento Digital                                                              |                                 |                         |          |
| Forma do                                                                                                    | Volume:<br>Observações:<br>(700 caracte<br>o Documento: * ) Escrever                                                                                                    | e <b>res/0 digitados)</b><br>Documento 🔿 Anexar D                                                                                                    | ocumento Digital                                                              |                                 |                         |          |
| Forma do                                                                                                    | Volume:<br>Observações:<br>(700 caracte<br>o Documento: *                                                                                                    | e <b>res/0 digitados)</b><br>Documento 🔿 Anexar D                                                                                                    | ocumento Digital                                                              |                                 |                         |          |
| Forma do<br>CREVER DOCUME<br>TENÇÃO: evitar copio<br>texto e realizar a forr                                            | Volume:<br>Observações:<br>(700 caracte<br>Documento: *  Escrever  <br>NTO<br>ar e colar textos já formatados<br>matação abaixo ou carregar de                                                                                      | r <b>res/0 digitados)</b><br>Documento O Anexar D<br>o, pois os mesmos acabam<br>algum modelo existente.                                                                                                    | ocumento Digital<br>gerando erros de formatação ao                            | imprimir o documento, o id      | eal seria copiar apenas |          |
| Forma de<br>SCREVER DOCUME<br>TENÇÃO: evitar copia<br>texto e realizar a forr                                           | Volume:<br>Observações:<br>(700 caracte<br>o Documento: *  Escrever l<br>NTO<br>ar e colar textos já formatados<br>matação abaixo ou carregar de                                                                                    | c <b>res/0 digitados)</b><br>Documento O Anexar D<br>c, pois os mesmos acabam<br>algum modelo existente.                                                                                                    | ocumento Digital<br>gerando erros de formatação ao                            | imprimir o documento, o id      | eal seria copiar apenas |          |
| Forma de<br>SCREVER DOCUME<br>TENÇÃO: evitar copia<br>Texto e realizar a forr                                           | Volume:<br>Observações:<br>(700 caracte<br>D Documento: * ) Escrever 1<br>NTO<br>ar e colar textos já formatados<br>matação abaixo ou carregar de                                                                                   | rres/0 digitados)<br>Documento O Anexar D<br>o, pois os mesmos acabam<br>algum modelo existente.<br>CARREGAR MODELO                                                                                                    | ocumento Digital<br>gerando erros de formatação ao<br>CARREGAR MODELO UNIDADE | imprimir o documento, o id      | eal seria copiar apenas |          |
| Forma do<br>SCREVER DOCUME<br>TENÇÃO: evitar copio<br>texto e realizar a forr<br>quivo + Editar +                       | Volume:<br>Observações:<br>(700 caracte<br>o Documento: *                                                                                                    | ares/0 digitados)<br>Documento O Anexar D<br>Documento Anexar D<br>Anexar D<br>Anexar D | ocumento Digital<br>gerando erros de formatação ao<br>CARREGAR MODELO UNIDADE | imprimir o documento, o id      | eal seria copiar apenas |          |
| Forma do<br>SCREVER DOCUME<br>TENÇÃO: evitar copio<br>texto e realizar a forr<br>quivo ~ Editar ~<br>B I U <del>S</del> | Volume:<br>Observações:<br>(700 caracte<br>o Documento: *  Escrever<br>NTO<br>ar e colar textos já formatados<br>matação abaixo ou carregar de<br>Inserir • Visualizar •<br>- <u>Z</u> <sub>x</sub> x <sub>x</sub> x <sup>2</sup> A | rres/0 digitados)<br>Documento O Anexar D<br>Documento O Anexar D<br>Anexar D<br>Anexa  | ocumento Digital<br>gerando erros de formatação ao<br>CARREGAR MODELO UNIDADE | imprimir o documento, o id      | eal seria copiar apenas |          |

UFPE/CCJ/Coordenação Financeira e de Infraestrutura Orientações para transferência de bens permanentes Fonte: <u>https://www.ufpe.br/progest/patrimonio</u> Versão deste Manual atualizada em 10/10/2023

PASSO 4:

# Ainda na página "INFORMAR DOCUMENTO", após selecionar o "ESCREVER DOCUMENTO", clicar em "CARREGAR MODELO" e, em seguida, clicar em "OK"

| Assunto Detalhado:<br>Volume:<br>Observações:                                                                                                    | sipac.ufpe.br diz<br>Deseja realmente carregar o modelo do documento? O conteúdo atual<br>do documento será perdido.                                                                                                    |
|----------------------------------------------------------------------------------------------------|----------------------------------------------------------------------------------------------------|
|                                                                                                    | (700 caracteres/0 digitados)                                                                                                    |
| Forma do Documento:                                                                                                    | <ul> <li>         Escrever Documento O Anexar Documento Digital     </li> </ul>                                                                                                    |
| ESCREVER DOCUMENTO                                                                                                    |                                                                                                    |
| ATENÇÃO: evitar copiar e colar texto<br>o texto e realizar a formatação abaixo                                                                                                    | s já formatados, pois os mesmos acabam gerando erros de formatação ao imprimir o documento, o ideal seria copiar apenas<br>ou carregar de algum modelo existente.                                                                                                    |
| 4°                                                                                                    | CARREGAR MODELO CARREGAR MODELO UNIDADE                                                                                                    |
| Arquivo → Editar → Inserir → V                                                                                                    | /isualizar ▼ Formatar ▼ Tabela ▼                                                                                                    |
| B     I     U     S    Ix       Image: Second state     Image: Second state     Image: Second state     Image: Second state       Image: Second state     Image: Second state     Image: Second state     Image: Second state       Image: Second state     Image: Second state     Image: Second state     Image: Second state       Image: Second state     Image: Second state     Image: Second state     Image: Second state | $X_z$ $X^z$ $A$ $A$ $F$ $F$ |
|                                                                                                    |                                                                                                    |
|                                                                                                    |                                                                                                    |
|                                                                                                    |                                                                                                    |

 Preencher o formulário "SOLICITAÇÃO DE TRANSFERÊNCIA DE BENS". Após preenchimento, clicar em "ADICIONAR DOCUMENTO".
 PASSO 5:

 1) Lembrar de informar, no campo próprio do formulário, se necessitará de mão de obra para transportar os bens para nova localidade.
 2) Deverão ser incluídos também os dados do setor de origem e do setor de destino do (s) bem (ns).
 3) O setor de destino será a Gerência de Infraestrutura (11.40.19).

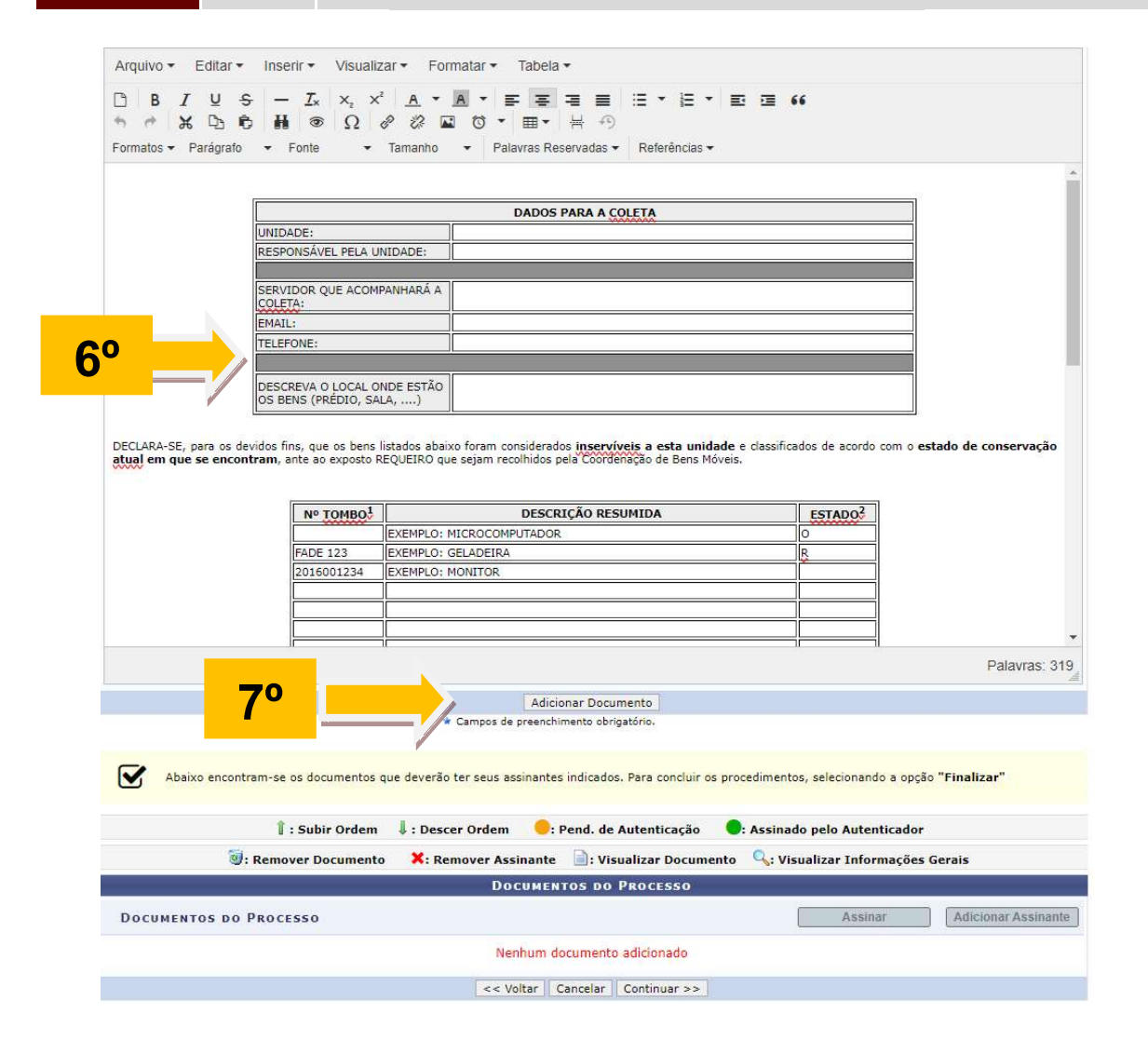

| Após o "ADIC<br>adicion<br>PASSO 6: | os o "ADICIONAR DOCUMENTO", selecionar o documento,<br>adicionar os assinantes e clicar em "CONTINUAR". |                                                                                                    |
|-------------------------------------|----------------------------------------------------------------------------------------------------|----------------------------------------------------------------------------------------------------|
|                                     | <u>/!</u>                                                                                               | <ol> <li>Incluir o assinante responsável do setor de origem do bem;</li> <li>Incluir o assinante responsável do setor de destino do bem.</li> </ol> |

| 6                                                                        |                                                                                                    | 203                                                                                                    | (i)                                                                                                    |                                                                                                    | 0                                       |
|--------------------------------------------------------------------------|----------------------------------------------------------------------------------------------------|----------------------------------------------------------------------------------------------------|----------------------------------------------------------------------------------------------------|----------------------------------------------------------------------------------------------------|-----------------------------------------|
| Dadas Carais                                                             | E                                                                                                    | Teteres and as                                                                                                    | Navianata dia Tatical                                                                                                    | Confirmentia                                                                                              |                                         |
| Dados Gerais                                                             | Documentos                                                                                                    | Interessados                                                                                                    | Novimentação Inicial                                                                                                    | Confirmação                                                                                               | Comprovante                             |
| este passo devem ser i<br>v sistema só permite an                        | informados os documentos qu<br>nexar documentos com format                                                                                                    | e formalizam o processo (1<br>os de arquivos adotados p                                                                  | 1emorando, Oficio, Requerimento,<br>elo ePING - <mark>Padrões de Intero</mark> p                                                                                                    | , etc).<br>perabilidade de Governo El                                                                     | etrônico.                               |
| 8                                                                        |                                                                                                    | Informa                                                                                                    | R DOCUMENTO                                                                                                    |                                                                                                    |                                         |
| Tipo do                                                                  | o Documento: 🔹                                                                                                    |                                                                                                    |                                                                                                    |                                                                                                    |                                         |
| Natureza do                                                              | o Documento: 🛊 SELECION                                                                                                    | IE 🗸                                                                                                    |                                                                                                    |                                                                                                    |                                         |
| Assunt                                                                   | to Detalhado:                                                                                                    |                                                                                                    |                                                                                                    |                                                                                                    |                                         |
|                                                                          | (1000 carac                                                                                                    | teres/0 digitados)                                                                                                    |                                                                                                    |                                                                                                    |                                         |
|                                                                          | Volume:                                                                                                    |                                                                                                    |                                                                                                    |                                                                                                    |                                         |
|                                                                          |                                                                                                    |                                                                                                    |                                                                                                    |                                                                                                    |                                         |
|                                                                          | Observações:                                                                                                    |                                                                                                    |                                                                                                    |                                                                                                    |                                         |
|                                                                          |                                                                                                    |                                                                                                    |                                                                                                    |                                                                                                    |                                         |
| Exemption de                                                             | (700 caracte                                                                                                    | eres/0 digitados)                                                                                                    |                                                                                                    |                                                                                                    |                                         |
| rorma do                                                                 | Socumento, * 🔾 Escrever                                                                                                    | Documento U Anexar D                                                                                                    | ocumento Digital                                                                                                    |                                                                                                    |                                         |
|                                                                          |                                                                                                    | * Campos de preenchime                                                                                                   | nto obrigatório.                                                                                                    |                                                                                                    |                                         |
|                                                                          |                                                                                                    |                                                                                                    |                                                                                                    |                                                                                                    |                                         |
| Abaixo encontra                                                          | am-se os documentos que dev<br>Î : Subir Ordem ↓: [<br>Remover Documento ¥                                                                                                    | erão ter seus assinantes ir<br>Descer Ordem e: Pe<br>: Remover Assinante                                                 | dicados, Para concluir os procedin<br>nd. de Autenticação 🛛 🗣: As:                                                                                                    | nentos, selecionando a opção<br>sinado pelo Autenticador<br>:: Visualizar Informações (                   | "Finaliz.<br>9                          |
| Abaixo encontra                                                          | am-se os documentos que dev<br>1 : Subir Ordem 4 : E<br>Remover Documento X                                                                                                    | erão ter seus assinantes ir<br>Descer Ordem e: Pe<br>: Remover Assinante<br>Documento                                    | dicados, Para concluir os procedin<br>nd. de Autenticação •• As:<br>•• Visualizar Documento ••<br>•• Do PROCESSO                                                                              | nentos, selecionando a opção<br>sinado pelo Autenticador<br>5: Visualizar Informações (                   | "Finaliz<br>Gerais                      |
| Abaixo encontra<br>@: 1                                                  | am-se os documentos que dev<br>1 : Subir Ordem 4 : [<br>Remover Documento ×<br>PROCESSO                                                                                                    | erão ter seus assinantes ir<br>Descer Ordem e: Pe<br>: Remover Assinante<br>Documento                                    | dicados, Para concluir os procedin<br>nd. de Autenticação 🛛 💽 As:<br>📄 : Visualizar Documento 🔍<br>os Do PROCESSO                                                                             | nentos, selecionando a opção<br>sinado pelo Autenticador<br>": Visualizar Informações (<br>Assinar        | "Finaliz<br>Gerais<br>Adicionar Assim   |
| Abaixo encontra<br>(). 1<br>CUMENTOS DO P<br># Docume                    | am-se os documentos que dev<br>1 : Subir Ordem 4 : [<br>Remover Documento 2<br>PROCESSO<br>ento                                                                                                    | erão ter seus assinantes ir<br>Descer Ordem e: Pe<br>: Remover Assinante<br>Documento                                    | dicados, Para concluir os procedin<br>nd. de Autenticação • : As:<br>• : Visualizar Documento •<br>• s DO PROCESSO<br>Assinantes                                                              | nentos, selecionando a opção<br>sinado pelo Autenticador<br>s: Visualizar Informações (<br>Assinar        | "Finaliz<br>Gerais<br>Adicionar Assin   |
| Abaixo encontra<br>COCUMENTOS DO P                                       | am-se os documentos que dev<br><b>1</b> : Subir Ordem <b>1</b> : E<br>Remover Documento <b>X</b><br>PRO CESS O<br>ento<br>LICITACAO DE RECOLHIMENTO<br>tureza: OSTENSIVO                                                                        | erão ter seus assinantes ir<br>Descer Ordem e: Pe<br>: Remover Assinante<br>Documento<br>De BENS                         | dicados, Para concluir os procedir<br>nd. de Autenticação • As:<br>• Visualizar Documento •<br>• DO PROCESSO<br>Assinantes<br>• •                                                             | nentos, selecionando a opção<br>sinado pelo Autenticador<br>5: Visualizar Informações (<br>Assinar        | "Finaliz<br>Gerais<br>Adicionar Assin   |
| Abaixo encontra<br>S: I<br>OOCUMENTOS DO P<br># Docume<br>1 I SOI<br>Nat | am-se os documentos que dev<br>1 : Subir Ordem 4 : E<br>Remover Documento<br>PROCESSO<br>ento<br>LICITACAO DE RECOLHIMENTO<br>tureza: OSTENSIVO                                                                                                 | erão ter seus assinantes ir<br>Descer Ordem e: Pe<br>: Remover Assinante<br>DOCUMENTO<br>DE BENS<br><<< Voltar Car       | idicados, Para concluir os procedir<br>nd. de Autenticação • Ass<br>• Visualizar Documento •<br>IS DO PROCESSO<br>Assinantes<br>•<br>•<br>•<br>•<br>•<br>•<br>•<br>•                          | nentos, selecionando a opção<br>sinado pelo Autenticador<br>s: Visualizar Informações (<br>Assinar        | Finaliz<br>Gerais<br>Adicionar Assin    |
| Abaixo encontra<br>COCUMENTOS DO P<br>DOCUMENTOS DO P<br>DOCUMENTOS DO P | am-se os documentos que dev<br>am-se os documentos que dev         am-se os documento <ul> <li>F</li> <li>Remover Documento</li> <li>Rocesso</li> </ul> PROCESSO <ul> <li>Into</li> <li>ILICITACAO DE RECOLHIMENTO tureza: OSTENSIVO</li> </ul> | erão ter seus assinantes ir<br>Descer Ordem •: Pe<br>: Remover Assinante<br>DOCUMENTO<br>DE BENS<br><<< Voltar Car       | dicados, Para concluir os procedir<br>nd. de Autenticação • Ass<br>: Visualizar Documento •<br>os DO PROCESSO<br>Assinantes<br>vicelar Continuar >><br>otocolo                                | nentos, selecionando a opção<br>sinado pelo Autenticador<br>s: Visualizar Informações (<br>Assinar<br>100 | "Finaliz 9<br>Gerais<br>Adicionar Assin |
| Abaixo encontra<br>COCUMENTOS DO P<br># Docume<br>1 1 P SOI<br>Nat       | am-se os documentos que dev<br>i : Subir Ordem i : E<br>Remover Documento i<br>PROCESSO<br>ento<br>LICITACAO DE RECOLHIMENTO<br>tureza: OSTENSIVO                                                                                               | erão ter seus assinantes ir<br>Descer Ordem e: Pe<br>: Remover Assinante<br>DOCUMENTO<br>DE BENS<br><<< Voltar Car<br>Pr | dicados, Para concluir os procedir<br>nd. de Autenticação • Ass<br>: Visualizar Documento •<br>os DO PROCESSO<br>Assinantes<br>•<br>•<br>•<br>•<br>•<br>•<br>•<br>•<br>•<br>•<br>•            | nentos, selecionando a opção<br>sinado pelo Autenticador<br>s: Visualizar Informações (<br><u>Assinar</u> | Finaliz<br>Gerais                       |
| Abaixo encontra                                                          | am-se os documentos que dev<br><b>1</b> : Subir Ordem <b>1</b> : E<br>Remover Documento <b>X</b><br>PRO CESS O<br>ento<br>LICITACAO DE RECOLHIMENTO<br>tureza: OSTENSIVO                                                                        | erão ter seus assinantes ir<br>Descer Ordem e: Pe<br>: Remover Assinante<br>Documento<br>DE BENS<br><<< Voltar Car<br>Pr | dicados, Para concluir os procedir<br>nd. de Autenticação • : As:<br>• : Visualizar Documento •<br>• :s DO PROCESSO<br>Assinantes<br>• : Continuar >><br>• : Continuar >><br>• : Continuar >> | nentos, selecionando a opção<br>sinado pelo Autenticador<br>s: Visualizar Informações (<br>Assinar        | Finaliz<br>Gerais                       |

UFPE/CCJ/Coordenação Financeira e de Infraestrutura Orientações para transferência de bens permanentes Fonte: https://www.ufpe.br/progest/patrimonio Versão deste Manual atualizada em 10/10/2023

# Na aba "INTERESSADOS", clicar em "UNIDADE" e informar as unidades interessadas (incluir email). Após clicar em "CONTINUAR".

PASSO 7:

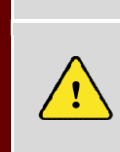

 Inserir a unidade de origem do bem;
 Inserir a unidade de destino do bem (Gerência de Infraestrutura (código 11.40.19 e email geinf.ccj@ufpe.br).

## Exemplo HIPOTÉTICO:

| Unidade de ORIGEM:  | BIBLIOTECA SETORIAL – CCJ        |
|---------------------|----------------------------------|
| Unidade de DESTINO: | GERENCIA DE INFRAESTRUTURA – CCJ |
|                     | (11.40.19)                       |

|                                                                                                    |                                                                                                    |                                                                                                    |                                                                                                    | ۲                                | Ø                          |
|----------------------------------------------------------------------------------------------------|----------------------------------------------------------------------------------------------------|----------------------------------------------------------------------------------------------------|----------------------------------------------------------------------------------------------------|----------------------------------|----------------------------|
| Dados Gerais                                                                                                    | Documentos                                                                                                    | Interessados                                                                                                    | Movimentação Inicial                                                                                                    | Confirmação                      | Comprovant                 |
| <ul> <li>Servidor: Servido</li> <li>Aluno: Alunos qu</li> <li>Credor: Pessoas f</li> <li>Unidade: Uma ur</li> <li>Outros: Público E</li> <li>ós inserir todos os inte</li> </ul> | res da Universidade, onde se<br>e serão identificados pela ma<br>ísicas ou Jurídicas que são in<br>idade da instituição;<br>xterno, órgãos internacionais<br>ressados desejados, prossiga | erão identificados pela matr<br>itricula;<br>iteressados em processos d<br>s ou qualquer outro interess<br>a o cadastro do processo se                                                                                                    | ícula SIAPE (Sem o dígito verifica<br>e compra, pagamento, por exemp<br>ado que não se adeque aos citado<br>lecionando a opção <b>"Continuar</b> > | dor);<br>lo;<br>os acima.<br>>>" |                            |
|                                                                                                    |                                                                                                    | DADOS DO INTERES                                                                                                    | SADO A SER INSERIDO                                                                                                    |                                  | 110                        |
| Hurnang                                                                                                    | Categ                                                                                                    | oria: 🔿 Servidor 🔿 Alui                                                                                                    | no 🔿 Credor 🖲 Unidade 🔿                                                                                                    | Outros                           |                            |
| UNIDADE                                                                                                    | Unidade: *                                                                                                    |                                                                                                    |                                                                                                    | N                                |                            |
| Natifier                                                                                                    | a Tabana da La 🖉 🗠 🖂                                                                                                    |                                                                                                    | 4                                                                                                    |                                  |                            |
|                                                                                                    |                                                                                                    | I * Campos de preenchimer                                                                                                    | nserir<br>nto obrigatón                                                                                                    | 12°                              |                            |
|                                                                                                    |                                                                                                    |                                                                                                    |                                                                                                    |                                  |                            |
|                                                                                                    |                                                                                                    | 词 : Exclu                                                                                                    | uir Interessado                                                                                                    |                                  |                            |
|                                                                                                    |                                                                                                    | (): Exclu<br>Interessados Inse                                                                                                    | iir Interessado<br>ridos no Processo (2)                                                                                                    |                                  |                            |
| Identifica                                                                                                    | dor Nome                                                                                                    | INTERESSADOS INSE                                                                                                    | uir Interessado<br>Ridos no Processo (2)                                                                                                    | E-mail                           | Tipo                       |
| Identifica<br>114                                                                                                    | dor Nome<br>019 GERENCIA DE INFRAESTR                                                                                                    | The state of the state of the s | iir Interessado<br>ridos no Processo (2)                                                                                                    | E-mail                           | Tipo<br>Unidade<br>Unidade |
| Identifica<br>114<br>114                                                                                                    | Idor Nome<br>019 GERENCIA DE INFRAEST<br>009 BIBLIOTECA SETORIAL - C                                                                                                    | INTERESSADOS INSER       RUTURA - CCJ       CCJ       << Voltar                                                                                                    | uir Interessado<br>RIDOS NO PROCESSO (2)<br>celar Continuar >>                                                                                     | E-mail<br>                       | Tipo<br>Unidade<br>Unidade |

UFPE/CCJ/Coordenação Financeira e de Infraestrutura Orientações para transferência de bens permanentes Fonte: <u>https://www.ufpe.br/progest/patrimonio</u> Versão deste Manual atualizada em 10/10/2023

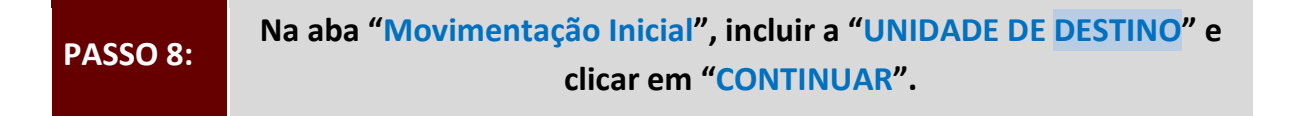

## Exemplo HIPOTÉTICO (continuação):

| Unidade de DESTINO: | GERENCIA DE INFRAESTRUTURA - CCJ |
|---------------------|----------------------------------|
|                     | (11.40.19)                       |
|                     |                                  |

| ADOS DA MOVIMENTAÇÃO<br>A E DE INFRAESTRUTURA - CCJ<br>Unidade ?<br>E INFRAESTRUTURA - CCJ (11.4<br>O PERMANENTE DE PESSOAL DO<br>IAÇÃO DE ENSINO - CCJ (11.40.21)<br>IAÇÃO DE ENSINO - CCJ (11.40.21)<br>IAÇÃO DE PESQUISA E PROJETO:<br>IAÇÃO DE PESQUISA E DE INFRAEST | o Inicial Com<br>(11.40.12)<br>40.19)<br>CENTE - CCJ (11.40.20)<br>ITO - CCJ (11.40.01) | firmação                                  | Comprovante                               |
|----------------------------------------------------------------------------------------------------|-----------------------------------------------------------------------------------------|-------------------------------------------|-------------------------------------------|
| A E DE INFRAESTRUTURA - CCJ<br>Unidade ?<br>IE INFRAESTRUTURA - CCJ (11.4<br>O PERMANENTE DE PESSOAL DO<br>IACÃO DE ENSINO - CCJ (11.40.21)<br>IAÇÃO DE ENSINO - CCJ (11.40.21)<br>IAÇÃO DE PESQUISA E PROJETO:<br>IAÇÃO DE PESQUISA E DE INFRAES                         | (11.40.12)<br>40.19)<br>CENTE - CCJ (11.40.20)<br>ITO - CCJ (11.40.01)                  |                                           | 1/                                        |
| ADOS DA MOVIMENTAÇÃO<br>A E DE INFRAESTRUTURA - CCJ<br>9 Unidade ?<br>10 INFRAESTRUTURA - CCJ (11.4<br>10 PERMANENTE DE PESSOAL DO<br>14 AGÃO DE AGRADUACAO EM DIREI<br>14 QÃO DE PESQUISA E PROJETO<br>14 QÃO FINANCEIRA E DE INFRAES                                    | (11.40.12)<br>40.19)<br>CENTE - CCJ (11.40.20)<br>ITO - CCJ (11.40.01)                  |                                           | 1/                                        |
| A E DE INFRAESTRUTURA - CCJ<br>I Unidade ?<br>E INFRAESTRUTURA - CCJ (11.4<br>O PERMANENTE DE PESSOAL DO<br>IAÇÃO DA GRADUACAO EM DIREI<br>IAÇÃO DE ENSINO - CCJ (11.40.21)<br>IAÇÃO DE PESQUISA E PROJETO:<br>IAÇÃO FINANCEIRA E DE INFRAE?                              | (11.40.12)<br>40.19)<br>CENTE - CCJ (11.40.20)<br>ITO - CCJ (11.40.01)                  |                                           | 1/                                        |
| A E DE INFRAESTRUTURA - CCJ<br>a Unidade ?<br>IE INFRAESTRUTURA - CCJ (11.4<br>O PERMANENTE DE PESSOAL DO<br>IACÃO DA GRADUACAO EM DIREI<br>IAÇÃO DE ENSINO - CCJ (11.40.21)<br>IAÇÃO DE PESQUISA E PROJETO:<br>IAÇÃO FINANCEIRA E DE INFRAE?                             | (11.40.12)<br>40.19)<br>ICENTE - CCJ (11.40.20)<br>ITO - CCJ (11.40.01)                 |                                           | 1/                                        |
| a Unidade ?<br>E INFRAESTRUTURA - CCJ (11.4<br>O PERMANENTE DE PESSOAL DO<br>VACAO DA GRADUACAO EM DIREI<br>VAÇÃO DE ENSINO - CCJ (11.40.21)<br>VAÇÃO DE PESQUISA E PROJETO:<br>VAÇÃO FINANCEIRA E DE INFRAE?                                                             | 40.19)<br>ICENTE - CCJ (11.40.20)<br>ITO - CCJ (11.40.01)                               |                                           | 1/                                        |
| E INFRAESTRUTURA - CCJ (11.4<br>O PERMANENTE DE PESSOAL DO<br>VACAO DA GRADUACAO EM DIREI<br>VAÇÃO DE ENSINO - CCJ (11.40.21)<br>VAÇÃO DE PESQUISA E PROJETO<br>VAÇÃO FINANCEIRA E DE INFRAE:                                                                             | 40.19)<br>ICENTE - CCJ (11.40.20)<br>ITO - CCJ (11.40.01)                               |                                           | 1/                                        |
| O PERMANENTE DE PESSOAL DO<br>NACAO DA GRADUACAO EM DIREL<br>NAÇÃO DE ENSINO - CCJ (11.40.21)<br>NAÇÃO DE PESQUISA E PROJETO:<br>NAÇÃO FINANCEIRA E DE INFRAE:                                                                                                    | ITO - CCJ (11.40.20)                                                                    |                                           |                                           |
| VAÇÃO DE ENSINO - CCJ (11.40.21)<br>VAÇÃO DE ENSINO - CCJ (11.40.21)<br>VAÇÃO DE PESQUISA E PROJETO<br>VAÇÃO FINANCEIRA E DE INFRAE                                                                                                    | 1                                                                                       |                                           |                                           |
| IAÇÃO DE PESQUISA E PROJETO<br>IAÇÃO FINANCEIRA E DE INFRAE                                                                                                    | 1                                                                                       | N                                         |                                           |
| AÇÃO FINANCEIRA E DE INFRAE                                                                                                    | S - CCJ (11.40.31)                                                                      |                                           |                                           |
|                                                                                                    | STRUTURA - CCJ (11.40.1)                                                                | 2)                                        |                                           |
| ICIA DE INFRAESTRUTURA - CCJ (                                                                                                    | (11.40.19)                                                                              |                                           |                                           |
| ICIA FINANCEIRA E DE COMPRAS<br>NACÃO SETORIAL DE EXTENSÃO I                                                                                                    | - CCJ (11.40.18)<br>F CULTURA - CCJ (11.40.1                                            | 0)                                        |                                           |
| MENTO DA TEORIA GERAL DO DIF                                                                                                    | REITO E DIREITO PRIVADO                                                                 | D - CCJ (11.40.16)                        |                                           |
| MENTO DE DIREITO PUBLICO ESP                                                                                                    | PECIALIZADO - CCJ (11.40                                                                | .13)                                      |                                           |
| MENTO DE DIREITO PUBLICO GER                                                                                                    | RAL E PROCESSUAL - CC.                                                                  | J (11.40.14) 🔻                            |                                           |
| ADOS COMPLEMENTARES                                                                                                    |                                                                                         |                                           |                                           |
|                                                                                                    |                                                                                         |                                           |                                           |
|                                                                                                    |                                                                                         |                                           |                                           |
|                                                                                                    |                                                                                         |                                           |                                           |
|                                                                                                    |                                                                                         |                                           |                                           |
|                                                                                                    |                                                                                         |                                           |                                           |
|                                                                                                    |                                                                                         |                                           | 1                                         |
|                                                                                                    |                                                                                         |                                           |                                           |
| /oltar Cancelar Continuar >                                                                                                    | >                                                                                       |                                           |                                           |
| Protocolo                                                                                                    |                                                                                         |                                           |                                           |
|                                                                                                    |                                                                                         |                                           |                                           |
|                                                                                                    | 50                                                                                      |                                           |                                           |
|                                                                                                    | Voltar   Cancelar   Continuar ><br>Protocolo                                            | Voltar Cancelar Continuar >><br>Protocolo | Voltar Cancelar Continuar >><br>Protocolo |

UFPE/CCJ/Coordenação Financeira e de Infraestrutura Orientações para transferência de bens permanentes Fonte: <u>https://www.ufpe.br/progest/patrimonio</u> Versão deste Manual atualizada em 10/10/2023

|            | 0                                                     | Р                                                         | or fi    | m, clicar em " <mark>CONT</mark>                 | INUAR".        |           |          |    |
|------------|-------------------------------------------------------|-----------------------------------------------------------|----------|--------------------------------------------------|----------------|-----------|----------|----|
| PASSO      | 9:<br><u>(</u> )                                      | Anotar o núm                                              | ero d    | o processo que será gerac                        | lo.            |           |          |    |
| SIST. DE   | PROTOCOLOS > CADA                                     | strar Processo > C                                        | ONFIR    | iação dos Dados do Processo                      |                |           |          |    |
| 6          |                                                       | L.                                                        | 800      |                                                  |                |           | 0        |    |
| Dados      | Gerais Doc                                            | umentos Ir                                                | nteressa | dos Movimentação Inicial                         | Confirmação    | Com       | provants | e. |
| Бослие     | Natureza do process<br>Observaçã<br>NTOS INSERIDOS NO | ONOME DO SETOR DE DE O: OSTENSIVO O:  Visualiza  PROCESSO | r Docur  | nento 🧠: Visualizar Informações G                | Serais         |           |          |    |
| Ordem Tipo | de Documento                                          | Data de Doc                                               | umento   | Origem                                           |                | Natureza  | - Li     |    |
| 1 📝 🖥      | SOLICITACAO DE RECOLHIMI<br>BE <mark>NS</mark>        | ENTO DE 10/10/2                                           | 023      | COORDENAÇÃO FINANCEIRA E DE INFRAE<br>(11.40.12) | STRUTURA - CCJ | OSTENSIVO |          | Q  |
| INTERES    | SADOS DESTE PROCES                                    | 550                                                       |          |                                                  |                |           |          |    |
| Identi     | ficador Nome                                          |                                                           |          |                                                  | E-ma           | il        | lipo     |    |
|            | 114019 GERENCIA DE INFRA                              | ESTRUTURA - CCJ                                           |          |                                                  |                |           | Jnidade  |    |
|            | 114009 BIBLIOTECA SETORI                              | AL - CCJ                                                  |          |                                                  |                |           | Jnidade  |    |
|            |                                                       |                                                           | Confir   | mar   << Voltar   Cancelar                       |                |           |          |    |
|            |                                                       |                                                           | -        | Protocolo                                        |                |           |          |    |
|            |                                                       | _                                                         |          |                                                  |                |           |          |    |